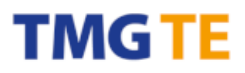

TMG Technologie Management Gruppe Technologie und Engineering GmbH

Zur Gießerei 10 D - 76227 Karlsruhe

 Telefon
 +49 (0)721-82806 0

 Telefax
 +49 (0)721-82806 10

 E-Mail
 info@tmgte.de

 Internet
 www.tmgte.de

# CCE4510 IO-Link Master Quick Start

Version 1.1

September 14th , 2023

Geschäftsführer Dipl.-Ing. Klaus-Peter Willems Dipl.-Inform. Dirk Brauner

Bankverbindung Baden-Württembergische Bank AG – Karlsruhe BLZ: 600 501 01 Konto: 7495503160

Register / IDHRB-Nr.10 4483 MannheimUSt.-IDDE 143 605 231

Copyright © 2023 Technologie Management Gruppe Technologie und Engineering GmbH All rights reserved

TMG TE GmbH

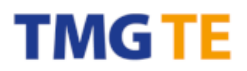

#### Contents

| 1. | SYSTEM OVERVIEW               | .3 |
|----|-------------------------------|----|
| 2. | SOFTWARE INSTALLATION         | .3 |
| 3. | CONNECTING THE SYSTEM         | .4 |
| 4. | Using the IO-Link Device Tool | .4 |
| 5. | STATUS LEDS                   | .6 |
| 6. | FIRMWARE UPDATES              | .7 |

#### 1. System Overview

The system comprises of two CCE4510 IO-Link Master chips that provide two IO-Link ports each. A Renesas RX231 MCU contains the IO-Link Stack software and controls both CCE4510 over one SPI bus. For IO-Link Data Storage the MCU Data Flash is used.

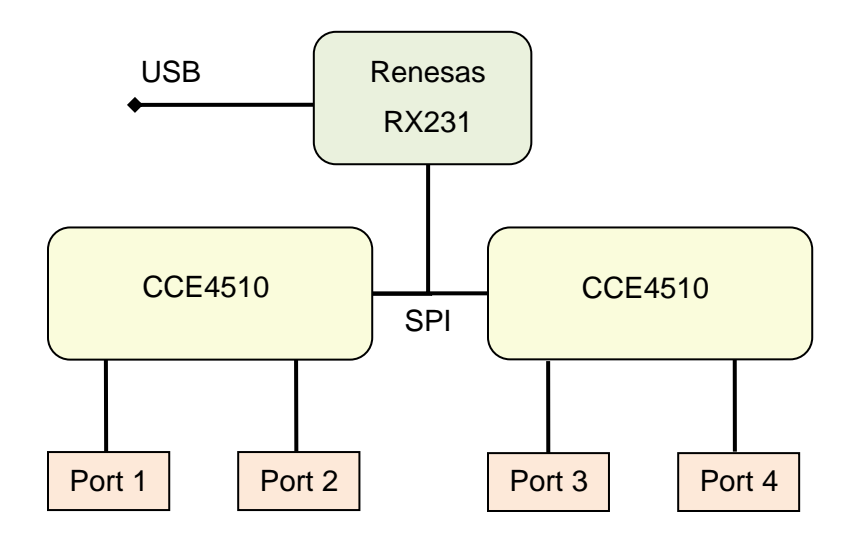

For demonstrating the functionality of the system, it can be controlled over USB using the USB IO-Link Device Tool software, which runs on a Windows PC.

#### 2. Software installation

Unzip "IO-Link Device Tool V5.1.1-7475 PE – Setup.zip" and start "IO-Link Device Tool V5.1.1-7475 PE – Setup.exe" and follow the instructions displayed. The version 7475 may be changed, but the installed version must be higher than 7475 to support the Demonstrator.

The USB device driver will be installed automatically by the setup.

After installation of the software you have to import the master description. Use Options->Import IOLM to open a dialog for importing. Please copy the folder path of the folder which contains the file "TMG-Renesas-CCE4510-EvaluationBoard-2-20230110-IOLM1.5.zip" to the field "Path" in the dialog. You don't have to unzip the description files.

After importing you should see the Master in the catalog.

# TMG TE

| Import IOLM - 10 Master Description |                |                   |                  |           |          |              |   |            |                          |
|-------------------------------------|----------------|-------------------|------------------|-----------|----------|--------------|---|------------|--------------------------|
| Path                                | c:/temp ~      |                   |                  |           |          |              | × | TMG TE WEB |                          |
| Filter                              | Vendor ID      |                   | Device ID        |           | Fieldbus |              |   |            | ] include subdirectories |
| IC                                  | DLM            |                   |                  |           |          | Subdirectory |   | Vendor ID  | Device ID                |
| ✓ TN                                | MG-Renesas-CCE | E4510-EvaluationE | Board-2-20230110 | D-IOLM1.5 |          |              |   | 0x014F     | 0x000211                 |
|                                     |                |                   |                  |           |          |              |   |            |                          |
|                                     |                |                   |                  |           |          |              |   |            |                          |
|                                     |                |                   |                  |           |          |              |   |            |                          |
|                                     |                |                   |                  |           |          |              |   |            |                          |
|                                     |                |                   |                  |           |          |              |   |            |                          |
|                                     |                |                   |                  |           |          |              |   |            |                          |
|                                     |                |                   |                  |           |          |              |   |            |                          |
|                                     |                |                   |                  |           |          |              |   |            |                          |
|                                     |                |                   |                  |           |          |              |   |            |                          |
|                                     |                |                   |                  |           |          |              |   |            |                          |
|                                     |                |                   |                  |           |          |              |   |            |                          |
|                                     |                |                   |                  |           |          |              |   |            |                          |
|                                     |                |                   |                  |           |          |              |   |            |                          |
|                                     |                |                   |                  |           |          |              |   |            |                          |
|                                     |                |                   |                  |           |          |              |   |            |                          |
|                                     |                |                   |                  |           |          |              |   |            |                          |
| Sele                                | ect all        |                   |                  |           |          |              |   | Cancel     | Import                   |

#### 3. Connecting the system

Connect the CCE4510 board to a PC using a micro USB cable. After power on, only the green LED is lit. If everything went right, a new COM port named "TMG-Renesas CCE4510 IO-Link Evaluation Board" appears in Windows Device Manager. Otherwise check driver installation and cabling.

#### 4. Using the IO-Link Device Tool

After starting the IO-Link Device Tool, drag&drop the text "TMG-Renesas CCE4510 IO-Link Evaluation Board" from bottom right to the top right white "Topology" area. On left side, a window opens showing a picture of the CCE4510 board. Alternatively, you can right-click the "Topology" area and select "Search Master". There are two tabs which show either the description of the master, or the configuration of the 4 IO-Link Ports. The following pictures show both views.

## TMG TE

|                                                                                                    |                                                                                                    |                                                                                              |                   |                       |                                                                                                    | – 🗆 X                                                                                                    |
|----------------------------------------------------------------------------------------------------|----------------------------------------------------------------------------------------------------|----------------------------------------------------------------------------------------------|-------------------|-----------------------|----------------------------------------------------------------------------------------------------|----------------------------------------------------------------------------------------------------|
| File Options View Help                                                                                                    | Logged in as Sp                                                                                                    | pecialist 👻                                                                                  |                   |                       |                                                                                                    |                                                                                                    |
| (COM6) TMG-Renesas CCE4510 IO-Link                                                                                                    | Evaluation Board                                                                                                   |                                                                                              |                   |                       | Topology                                                                                                    | Search Master                                                                                                    |
|                                                                                                    | IO-Link Evaluation Board                                                                                           |                                                                                              |                   |                       | USB<br>└→↔ (COM6) TMG-Renesas CCE4510 IO                                                                                                    | Link Evaluation Board                                                                                                    |
| Vendor<br>Technologie                                                                                                    | Vendor                                                                                                    | TMG TE GmbH                                                                                  |                   |                       |                                                                                                    |                                                                                                    |
| Management Gruppe<br>Technologie und Engineering                                                                                                    |                                                                                                    | UNU 111                                                                                      |                   |                       |                                                                                                    |                                                                                                    |
| Product                                                                                                    | Product name<br>Description                                                                                        | TMG-Renesas CCE4510 IO-Link Evaluation Board<br>TMG-Renesas CCE4510 IO-Link Evaluation Board |                   |                       |                                                                                                    |                                                                                                    |
|                                                                                                    | IOLM                                                                                                    | TMG-Renesas-CCE4510-EvaluationBoard-2-202301                                                 | 0-IOLM1.5 xml     | ~                     | Catalog                                                                                                    | Filter                                                                                                    |
|                                                                                                    | IOLM Revision<br>FW Revision                                                                                       | 1.0<br>3.1.B/1.3.9                                                                           | IOLM Device ID    | 0x000211              | B−C] Master<br>B−C] IO-Link                                                                                                    |                                                                                                    |
|                                                                                                    | USB Vendor ID                                                                                                    | VID_2843                                                                                     | USB Device ID     | PID_0211              |                                                                                                    |                                                                                                    |
| Universal Serial Bus                                                                                                    | COM Port                                                                                                    | COM6 Unique Identifier                                                                       | USB\VID_2843&PID_ | 0211\000000000        |                                                                                                    |                                                                                                    |
| Tool Communication Interface                                                                                                    | Tool Communication Type                                                                                            | TMG_USB                                                                                      |                   |                       |                                                                                                    |                                                                                                    |
|                                                                                                    | Connection Heterence                                                                                               | СОМБ                                                                                         | Unique Identifier | USB\VID_28438PID_0211 |                                                                                                    | ^<br>~                                                                                                    |
|                                                                                                    |                                                                                                    |                                                                                              |                   |                       |                                                                                                    |                                                                                                    |
| No-Link Device Tool V5.1 - PE                                                                                                    |                                                                                                    |                                                                                              |                   |                       |                                                                                                    | - 🗆 ×                                                                                                    |
| IO-Link Device Tool V5.1 - PE<br>File Options View Help<br>(COM6) TMG.Beneses CCE4510 (OLl ink                                                                                                    | Logged in as Sp                                                                                                    | pecialist 🔹                                                                                  |                   |                       | Tanakau                                                                                                    | - C ×                                                                                                    |
| ○ 10-Link Device Tool V5.1 - PE            File         Options         View         Help           (COM6) TMG-Renesas         CCE4510 10-Link                ◇ (COM6) TMG-Renesas          CCE4510                ◇ (COM6) TMG-Renesas          CCE4510                ◇ (COM6) TMG-Renesas          CCE4510                ◇ (COM6) TMG-Renesas          CCE4510                ◇ (COM6) TMG-Renesas          CCE4510                                                                                                  <                                                                                                    | Logged in as Sp<br>Evaluation Board                                                                                | oecialist -                                                                                  |                   |                       | Topology                                                                                                    | - C X Search Master Link Evaluation Board                                                                                                    |
| <ul> <li>➢ IO-Link Device Tool V5.1 - PE</li> <li>File Options View Help</li> <li>(COM6) TMG-Renesas CCE4510 IO-Link</li> <li>ⓒ (COM6) TMG-Renesas CCE4510</li> <li>ⓒ P<sub>M</sub> ▶</li> <li>○ P<sub>M</sub> ▶</li> <li>○ P<sub>M</sub> ▶</li> <li>○ Ports</li> </ul>                                                                                                    | Logged in as Sp<br>Evaluation Board<br>IO-Link Evaluation Board                                                    | ecialist •                                                                                   |                   |                       | Topology<br>→ ↔ USB<br>└ ↔ (COM6) TMG-Renesas CCE4510 IO                                                                                                    | - C X                                                                                                    |
| <ul> <li>♦ 10-Link Device Tool V5.1 - PE</li> <li>File Options View Help</li> <li>(COM6) TMG-Renesas CCE4510 10-Link</li> <li>♦ (COM6) TMG-Renesas CCE4510</li> <li>♦ (COM6) TMG-Renesas CCE4510</li> <li>♦ (CM6) TMG-R</li></ul> | Logged in as Sp<br>Evaluation Board                                                                                | pecialist -                                                                                  |                   |                       | Topology<br>→↔ USB<br>↓↔↔ (COM6) TMG-Renesas CCE4510 IO                                                                                                    | - C X                                                                                                    |
|                                                                                                    | Logged in as Sp<br>Evaluation Board                                                                                | Device                                                                                       |                   |                       | Topology<br>I → USB<br>(COM6) TMG-Renesas CCE4510 IO                                                                                                    | - C X                                                                                                    |
|                                                                                                    | Logged in as Sp<br>Evaluation Board<br>IO-Link Evaluation Board<br>Vendor<br>rk<br>k<br>ink                        | Device                                                                                       |                   |                       | Topology<br>→ - USB<br>└ (COM6) TMG-Renesas CCE4510 IO                                                                                                    | - C X<br>Search Master                                                                                                    |
| <ul> <li>IO-Link Device Tool V5.1 - PE</li> <li>File</li> <li>Options</li> <li>View</li> <li>Help</li> <li>(COM6) TMG-Renesse CCE4510</li> <li>O-Link</li> <li>(COM6) TMG-Renesse CCE4510</li> <li>O-Link</li> <li>(COM6) TMG-Renesse CCE4510</li> <li>O-Link</li> <li>(COM6) TMG-Renesse CCE4510</li> <li>O-Link</li> <li>(COM6) TMG-Renesse CCE4510</li> <li>O-Link</li> <li>(Common Port Config</li> <li>Ports</li> <li>Ports</li> <li>IO-Link</li> <li>(O-LAN1, CQ1</li> <li>IO-Link</li></ul>                                                                                                    | Logged in as Sp<br>Evaluation Board<br>IO-Link Evaluation Board<br>Vendor<br>rk<br>ink<br>ink<br>ink<br>ink        | Device                                                                                       |                   |                       | Topology                                                                                                    | - C X<br>Search Master                                                                                                    |
| No-Link Device Tool V5.1 - PE            File         Options         View         Help           (COM6) TMG-Renesas         CCE4510         IO-Link             (COM6) TMG-Renesas         CCE4510         IO-Link             (COM6) TMG-Renesas         CCE4510         IO-Link             (COM6) TMG-Renesas         CCE4510         IO-Link             (COM6) TMG-Renesas         CCE4510         IO-Link             (COM6) TMG-Renesas         CCE4510         IO-Link                (Common)             Port             Mode                 Port             Mode                   Port               CHAN1, CQ1             IO-Link               CHAN3, CQ3             IO-Link               CHAN4, CQ4             IO-Link               IO-Link               IO-Link                     IO-Link                                                                                                    | Logged in as Sp<br>Evaluation Board  <br>IO-Link Evaluation Board<br>Vendor<br>rk<br>rk<br>ink<br>ink              | Device                                                                                       |                   |                       | Topology<br>□ + ↔ USB<br>□ + ↔ (COM6) TMG-Renesas CCE4510 IO                                                                                                    | - C X                                                                                                    |
| No-Link Device Tool V5.1 - PE           File         Options         View         Help           ICOM6)         TMG-Renesas         CCE4510         IO-Link           Common         Port         Mode         IO-Link           Common         Port         Mode         IO-Link           CHAN1, CO1         O-Link         IO-Link         IO-Link           CHAN2, CQ2         IO-Link         IO-Link         IO-Link           CHAN4, CQ3         IO-Link         IO-Link         IO-Link                                                                                                    | Logged in as Sp<br>Evaluation Board  <br>IO-Link Evaluation Board<br>Vendor<br>rik<br>ink<br>ink                   | Device                                                                                       |                   |                       | Topology<br>→ ↔ USB<br>→ ↔ (COM6) TMG-Renesas CCE4510 IO<br>→ ↔ (COM6) TMG-Renesas CCE4510 IO<br>Catalog<br>Catalog                                                                                                    | - C X Search Master Link Evaluation Board Filter                                                                                                    |
| <ul> <li>▶ 10-Link Device Tool V5.1 - PE</li> <li>File Options View Help</li> <li>(COM6) TMG-Renesas CCE4510 IO-Link</li> <li>♥ (COM6) TMG-Renesas CCE4510</li> <li>♥ (COM6) TMG-Renesas CCE4510</li> <li>♥ (COM6) TMG-</li></ul> | Logged in as Sp<br>Evaluation Board<br>IO-Link Evaluation Board<br>Vendor<br>rik<br>rik<br>rik<br>rik              | Device                                                                                       |                   |                       | Topology<br>→↔ USB<br>→↔ (COM6) TMG-Renesas CCE4510 IO<br>Catalog<br>Catalog<br>⊕-① Master<br>⊕-① IO-Link                                                                                                    | - C X Search Master Unk Evaluation Board Filter                                                                                                    |
| IO-Link Device Tool V5.1 - PE   File Options View Help   (COM6) TMG-Renesas CCE4510 IO-Link   IO-Common Port Mode   Common Port Mode   CHAN1.C01 IO-Link IO-Link   CHAN2.C02 IO-Link   CHAN3.C03 IO-Link   CHAN4.C04 IO-Link                                                                                                    | Logged in as Sr<br>Evaluation Board                                                                                | Device                                                                                       |                   |                       | Topology<br>□ -++ USB<br>□ -++ (COM6) TMG-Renesas CCE4510 IO<br>□ -++ (COM6) TMG-Renesas CCE4510 IO<br>□ -++ (COM6) TMG-Renesas C | C X     Search Master                                                                                                    |
| IO-Link Device Tool V5.1 - PE   File Options View Help   (COM6) TMG-Renesas CCE4510 IO-Link   (COM6) TMG-Renesas CCE4510   (COM6) TMG-Renesas CCE4510   (Common Port   Port Mode   (CHAN1, C01 IO-L   (CHAN2, C02 IO-L   (CHAN3, C03 IO-L   (CHAN4, C04 IO-L                                                                                                    | Logged in as Sp<br>Evaluation Board  <br>IO-Link Evaluation Board<br>Vendor<br>rk<br>rk<br>ink<br>ID<br>Product ID | Device                                                                                       | IO-Link Mode      | no check              | Topology<br>□ +↔ USB<br>□ +↔ (COM6) TMG-Renesas CCE4510 IO<br>Catalog<br>Catalog<br>□ -① Master<br>⊕ -① IO-Link                                                                                                    | - C X Search Master Link Evaluation Board Filter                                                                                                    |
| IO-Link Device Tool V5.1 - PE   File Options View Help   (COM6) TMG-Renesas CCE4510 IO-Link   IO-Common Port Mode   Common Port Mode   CHAN1, C01 IO-Link   Common Port   Port Mode   CHAN2, C02 IO-Link   CHAN3, C03 IO-Link   CHAN4, C04 IO-Link   CHAN4, C04 IO-Link   Vendor ID Device   IODD Device PD Length                                                                                                    | Logged in as Sr<br>Evaluation Board                                                                                | Device                                                                                       | IO-Link Mode      | no check              | Topology           □ ++ US8           □ ++ (COM6) TMG-Renesas CCE4510 IO           □ ++ (COM6) TMG-Renesas CCE4510 IO           □ ++ (COM6) TMG                                                                                                    | Compared with the second second |

If you want to automatically search for the master, click "Search Master" button and a new window opens. Here, select "TMG-Renesas CCE4510 IO-Link Evaluation Board". If this option is not available, check if the COM port appears in the Windows Device Manager.

If SIO Input mode is desired, right click the port in the Mode column (try twice) and select "DI". Select "deactivated" to disable the port completely. In the CCE4510 demonstration firmware IO-Link Data Storage is permanently disabled, even if it can be selected in the bottom right area.

Press the "Go online" button in the top area. The orange LEDs are activated and show the status of connected devices (see below). Click "Check Devices". All devices found are shown. Select "Takeover devices into engineering".

To see details about a device, double-click in the row of this port. A new window opens with several tabs. If no IODD for this device is available, only the "generic" tab is displayed. To import an IODD, select menu "Options -> Import IODD".

| A IO-Link Device Tool V5.1 - | DE                                                                         |                              | — п х                    |
|------------------------------|----------------------------------------------------------------------------|------------------------------|--------------------------|
| File Ontions View H          | len lonned in ar Sperialist -                                              |                              |                          |
| (COM539) TMG-Dialog-Semicond | Inter CCE4510 IO-Link Evaluation Board COM539IICHAN4 CO41                  | Topology                     | Sourch Master            |
|                              |                                                                            |                              | Jearch Master            |
| @ unknown V1.0 0x013         | 6 - 0x000000 - TN7531 (COM539)[CHAN4, CQ4]                                 |                              | TMG-Dialog-Semiconducto  |
|                              |                                                                            | CHAN                         | 4, CQ4] unknown V1.0 0x( |
| Direct Parameter Page 1      |                                                                            |                              |                          |
| Bytes                        | FF 17 17 01 10 48 08 01 36 00 00 00 00 00 00 00                            |                              |                          |
| Device ID [9, 10, 11]        | 0x000000 Process Data Input Length [5] 8 Bits Min Cycle Time [2] 2300 us   |                              |                          |
| Vendor ID [7, 8]             | 0x0136 Process Data Output Length [6] 8 Bits Master Cycle Time [1] 2300 µs |                              |                          |
| Revision ID [4]              | 1.0 M-sequence Capability [3] 0x01 SIO Mode II SDU                         |                              |                          |
| Durana Data                  |                                                                            |                              |                          |
| Inputs                       | 0                                                                          | <                            | >                        |
| Read Outputs 1               | *                                                                          |                              |                          |
| Write Outputs                | Write                                                                      | Catalog                      | Filter                   |
| Peremeter                    | THE                                                                        | ⊕-C¶ Master     ⊕-C¶ IO-Link |                          |
| Index (dec)                  | ihindev (dec.) Data                                                        | ilo-Link safety              |                          |
|                              |                                                                            |                              |                          |
|                              | 0 Wite                                                                     |                              |                          |
| Mercade Roy                  |                                                                            |                              |                          |
| Message Dox                  | ^                                                                          |                              |                          |
|                              |                                                                            |                              |                          |
|                              |                                                                            |                              |                          |
|                              |                                                                            |                              |                          |
|                              |                                                                            |                              |                          |
|                              |                                                                            |                              |                          |
|                              | v                                                                          |                              |                          |
| <                            | >                                                                          |                              |                          |
|                              |                                                                            |                              | Û                        |
|                              |                                                                            |                              | ~                        |

Further information about the IO-Link Device Tool can be found in menu "Help -> Content".

#### 5. Status LEDs

The orange LEDs show the status of connected devices:

- Off: Port is disabled or in SIO mode.
- Blinking slowly: IO-Link mode selected, but no device is connected.

### TMGTE

- Blinking fast: Device is in IO-Link pre-operate mode.
- On: Device is in IO-Link operate mode.

The green LED shows system status:

- Off: No power connected or wrong software.
- On: System is running.

#### 6. Firmware updates

Current firmware version is 3.1.5/1.3.5. This number is displayed in the IO-Link Device Tool. At this moment there is no possibility to update the demonstration firmware in the field.